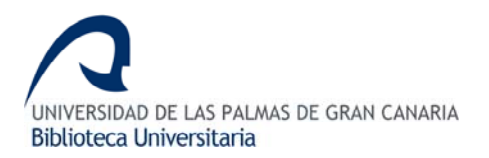

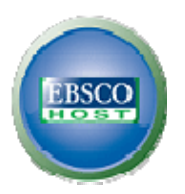

# 1. CONTENIDO

**EBSCOHost** es una plataforma que contiene múltiples bases de datos especializadas en diferentes materias. Estas son:

- Academic Search Premier es una base de datos multidisciplinar que incluye más de 45.000 de revistas a texto completo tanto en inglés como en español. Adicionalmente, ofrece resúmenes de más de 81.444 títulos. Las publicaciones de esta base de datos incluyen materias tales como informática, ingeniería, ciencias de la salud, física y química, lingüística, arte y literatura.
- **Business Source Elite.** Base de datos de carácter económico y empresarial, a texto completo y en lengua inglesa, que recoge entorno a 1.100 publicaciones académicas de temática empresarial, de las cuales aproximadamente 500 están arbitradas por especialistas. Business Source Elite ofrece información desde 1985, siendo su actualización diariamente.
- **CINAHL** (Cumulative Index to Nursing & Allied Health Literature CINAHL) es una base de datos bibliográfica destinada a profesionales, estudiantes, profesores e investigadores de enfermería y otras especialidades médicas relacionadas. Contiene referencias bibliográficas de libros, artículos, tesis doctorales y actas de congreso desde 1982.
- Pre-CINAHL es una base de datos que complementa a CINAHL encargada de promover los nuevos artículos de revistas especializadas, conteniendo un archivo aleatorio de información bibliográfica limitada (sin búsqueda por tema) que los investigadores podrán consultar sólo durante el tiempo que dichos archivos tengan asignado un índice adicional.
- EconLit with Full Text es la base de datos de la *American Economic Association* que recoge una exhaustiva bibliografía especializada en economía (teoría e historia económica, teoría monetaria, finanzas, economía internacional....) y sus textos completos. Sus referencias bibliográficas están extraídas de más de 400 revistas científicas, así como otras de monografías, actas de congresos, tesis y documentos de trabajo. Además incluye en las mismas abstracts a partir de 1987. Asimismo recoge la

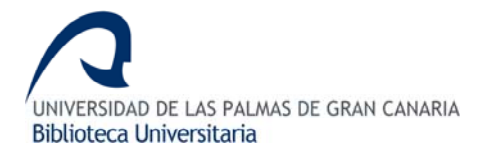

colección "Working Papers in economics" autorizada por el Cambridge University Press. Los idiomas de esta base de datos son el inglés y el español.

- EJS E-Journals es una base de datos que tiene catalogadas más de 8.700 revistas electrónicas de temática diversa y cuyo idioma es el inglés.
- ERIC es la base de datos de *Educational Resource Information Center*, quien facilita el acceso a la literatura científica y los recursos especializados en educación. Recoge el texto completo de más de 2.200 informes educativos de actualidad, así como las referencias bibliográficas contenidas en Resources in Education (RIE) y en Current Index to Journals in Education (CIJE) procedentes de unas 1000 revistas científicas especializadas desde 1966. Está en lengua inglesa.
- Library, Information Science & Technology Abstracts es una de las principales bases de datos temáticas en ciencias de la información en lengua inglesa. ISTA recoge referencias de monografías, informes de investigación, actas de conferencias, patentes y publicaciones periódicas especializadas. La cobertura de dicha base de datos se inicia en 1965.
- **PsycINFO** es la más extensa base de datos internacional especializada en psicología en lengua inglesa, realizada por la *American Psychological Association* (APA). Contiene más de 2 millones de referencias bibliográficas de artículos de revistas, tesis doctorales, monografías, capítulos de monografías, informes técnicos... editados en más de 45 países. Incluye también material relevante de disciplinas relacionadas como psiquiatría, educación, neurociencia, criminología, derecho, medicina, trabajo social y ciencias sociales en general. Su cobertura se inicia en 1887, siendo su actualización semanal.
- Regional Business News recoge el texto completo de publicaciones regionales de negocios, incorporando 75 publicaciones sobre negocios, periódicos e información publicada en Internet correspondiente a áreas metropolitanas y rurales de Estados Unidos. Su actualización es diaria y está en lengua española e inglesa.
- The Serials Directory. Repertorio editado por *EBSCO* que contiene más de 210.000 títulos de publicaciones periódicas y anuarios de todo el mundo, recogiendo información en curso de carácter interdisciplinar. Asimismo incluye los datos de contacto de 108.235 editoriales de todo el mundo, indicando sus direcciones de correo electrónico y sus páginas Web. Su idioma es el inglés.
- **SPORTDiscus** es la base de datos del *Sport Information Resource Centre (SIRC)* de Canadá. Equivale a la publicación Sport Bibliography e incluye distintos aspectos del deporte: educación física, psicología, biomecánica, medicina deportiva... En ella se localizan referencias bibliográficas de unas 2000 revistas en 30 idiomas, libros, tesis

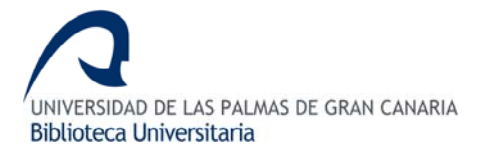

doctorales, actas de congresos e informes de investigación, iniciando su cobertura en 1949.

- Tipo de documentos: Referencias bibliográficas y texto completo.
- **Productor**: EBSCO.
- Plataforma: EBSCOHost.

### 2. BÚSQUEDA Y RECUPERACIÓN

#### 2.1. CÓMO BUSCAR

#### 2.1.1. Operadores lógicos:

• AND: localiza documentos que incluyan ambos términos.

Ej.: ozone hole *AND* environment.

• **OR**: localiza documentos que incluyan al menos uno de los términos empleados.

*Ej.: ozone hole OR stratospheric ozone.* 

• **NOT**: localiza documentos que incluyan el primer término, pero no el segundo.

*Ej.: ozone hole* **NOT** *stratospheric ozone.* 

#### 2.1.2. Símbolos de truncamiento y comodines:

• \*: permite sustituir múltiples caracteres en una palabra.

*Ej. ozon\* AND hole. Esto permite buscar singular y plurales de una palabra* 

• ?.: sustituye un carácter en una palabra cuando no se sabe exactamente como se escribe.

Ej. stratospheric ozon?

• (): permite encadenar búsquedas.

Ej. (ozone hole or stratospheric ozone) AND environment

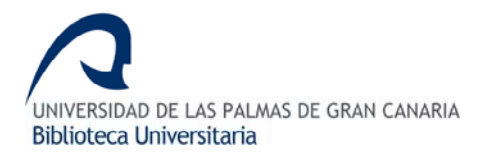

# 2.2. MÉTODOS DE BÚSQUEDA

Una vez seleccionada la base de datos que se quiera consultar se abrirá la pantalla principal de **EBSCOHost.** 

| Palabra clave   Termine                                                   | n del terma 🛛 Publications 🔹 🖬 In                                                                           | ágenes 1964 -                                                                                                    |                                                                                                    | Entrar en Mittiscohunt                           | Carpeta  | Narvas functiones | Ayata |
|---------------------------------------------------------------------------|----------------------------------------------------------------------------------------------------|----------------------------------------------------------------------------------------------------|----------------------------------------------------------------------------------------------------|--------------------------------------------------|----------|-------------------|-------|
| Accede<br>and w<br>Dogeta                                                 | Academic Search Premier, and                                                                                | Baser de datos +     an Seleccione un campo (opcional)     Seleccione un campo (opcional)     Seleccione un campo (opcional)     Seleccione un campo (opcional)     Seleccione un campo (opcional)     Seleccione un campo (opcional) | Bassar Borrar<br>O<br>Naroan Ahra                                                                           | l                                                |          | 2                 |       |
| Opciones de biospecia                                                     |                                                                                                    |                                                                                                    |                                                                                                    |                                                  |          |                   | -     |
| Modes de bissperds 🥥                                                      | Boolean, Hrase     Find all my search terms     Find any of my search terms     Smartfest Searching Concest |                                                                                                    | Aplicar términos<br>adicionales a la consulta<br>Buscar tambéin en el<br>testo completo de los<br>articulos |                                                  |          |                   |       |
| Limite ous resultados                                                     |                                                                                                    |                                                                                                    |                                                                                                    |                                                  |          |                   |       |
| Texto completo<br>Publicaciones<br>académicas (arbitrados)<br>Publicación |                                                                                                    |                                                                                                    | Hay referencias<br>disponibles<br>Pecha en que se publicó<br>desde                                          | Nes Alto a M                                     | n 💌 Afai |                   |       |
| Landadores especiales de                                                  | Academic Search Premier                                                                                     |                                                                                                    |                                                                                                    |                                                  |          |                   |       |
| Tipa de publicación                                                       | Perceket<br>Perceket<br>Perceket<br>Perceket<br>Perceket<br>Perceket                                        |                                                                                                    | Tipo de documento                                                                                           | Abriti sci<br>Articia<br>Anticia<br>Bitilography |          |                   |       |
| Nimero de pliginas                                                        | Toste 💌                                                                                                    |                                                                                                    | Articulo de portada<br>Articulos con imágenes                                                               | PCF<br>Test with Graphic                         |          |                   |       |
| Limitadores especiales de                                                 | Regional Dusiness News                                                                                      |                                                                                                    |                                                                                                    |                                                  |          |                   |       |
| Tipo de documento                                                         | Addred Anton                                                                                                |                                                                                                    |                                                                                                    |                                                  |          |                   |       |

También es posible, estando dentro de la plataforma, cambiar a otra base de datos pinchando en la opción *Bases de datos* de la pantalla principal

| Palabra clave  | Publicac | iones 🕴 Términos del tema 🕴 Refe                                                       | erencias citadas 🕴 Más         | • Entrar en                                                | Mi EBSCOhost   | 🛁 Carpeta | Nuevas funciones | Ayuda             |
|----------------|----------|----------------------------------------------------------------------------------------|--------------------------------|------------------------------------------------------------|----------------|-----------|------------------|-------------------|
|                | Buscando | : Academic Search Premier 🤇                                                            | Bases de datos »               |                                                            |                |           | 2                | and a land sector |
| EBSCO          |          |                                                                                        | en Seleccione un cam           | npo (opcional) 🛛 💊                                         | Buscar         | Borrar    |                  |                   |
| HOST           | and 🔽    |                                                                                        | en Seleccione un cam           | npo (opcional) 🛛 💊                                         | . 0            |           |                  |                   |
|                | and 🔽    |                                                                                        | en Seleccione un cam           | npo (opcional) 🛛 💊                                         | Agregar hilera |           |                  |                   |
|                | Búsqueda | avanzada   Búsqueda visual   Búsque                                                    | da en historial o alertas 🍴 Pr | referencias »                                              |                |           |                  |                   |
| Opciones de bú | squeda   |                                                                                        |                                |                                                            |                |           | Res              | tablecer          |
| Modos de búsqu | ieda ②   | Booleano/Frase Buscar todos mis términos de                                            | búsqueda                       | Aplicar términos<br>adicionales a la consulta              |                |           |                  |                   |
|                |          | <ul> <li>Buscar cualquiera de mis térm</li> <li>Búsqueda en SmartText Conse</li> </ul> | inos de búsqueda<br><u>eio</u> | Buscar también en el<br>texto completo de los<br>artículos |                |           |                  |                   |

Apareciendo a continuación una nueva pantalla en la que se podrá cambiar la base de datos o añadir más bases de datos a la consulta.

| Bases de datos                                                                                                    | ×                                                                                                    |
|----------------------------------------------------------------------------------------------------|----------------------------------------------------------------------------------------------------|
| Vista detallada (Listas de títulos incluidos)                                                                                                    |                                                                                                    |
| Seleccionar / anular selección de todo                                                                                                    |                                                                                                    |
| Academic Search Premier A Business Source Elite A ERIC A The Serials Directory A CINAHL A Pre-CINAHL A Regional Business News A Acceptar Cancelar Cancelar | <ul> <li>E3S E-Journals A</li> <li>EconLit with Full Text A</li> <li>PsycINFO A</li> <li>Library, Information Science &amp; Technology Abstracts A</li> <li>SPORTDiscus A</li> </ul> |
|                                                                                                    |                                                                                                    |

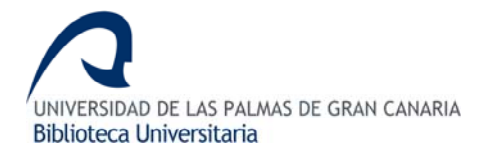

En esta plataforma existen dos tipos de búsquedas: búsqueda avanzada y búsqueda visual.

#### 2.2.1. Búsqueda avanzada.

La búsqueda avanzada aparece por defecto cuando se abre por primera vez la plataforma EBSCOHost.

En los recuadros de búsqueda, se escribirán los términos que se quieran incluir en la consulta y seguidamente se desplegará el menú que se encuentra junto a dicho recuadro para seleccionar el campo en el que se quiere buscar o se dejará con la opción que aparece por defecto.

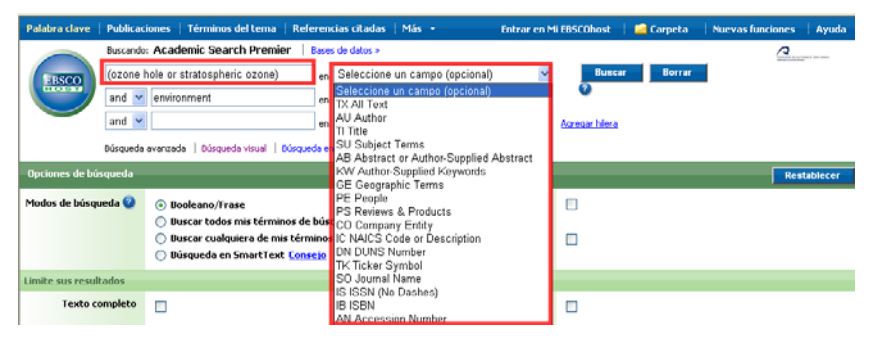

Se añadirán tantos términos como se quiera en la búsqueda, ya que EBSCOHost permite añadir tantas hileras como sean necesarias para ampliar la consulta.

| Palabra clave  | Publicaciones Términos del tema Ref          | erencias citadas 🛛 Más 🕞                   | Entrar en Mi EBSCOhost 🔰 🚄 Carpet | a 🕴 Nuevas funciones 🕴 Ayuda |
|----------------|----------------------------------------------|--------------------------------------------|-----------------------------------|------------------------------|
|                | Buscando: Academic Search Premier            | Bases de datos »                           |                                   |                              |
| EBSCO          | (ozone hole or stratospheric ozone)          | en Seleccione un campo (opcional)          | V Buscar Borr                     | ar                           |
| HOST           | and 💌 environment                            | en Seleccione un campo (opcional)          | v 9                               |                              |
|                | and 💌                                        | en Seleccione un campo (opcional)          | Y Agregar hilera                  |                              |
|                | Búsqueda avanzada   Búsqueda visual   Búsque | da en historial o alertas   Preferencias > |                                   |                              |
| Opciones de bú | squeda                                       |                                            |                                   | Restablecer                  |

La búsqueda avanzada también permite concretar aún más la consulta a través de *Opciones de búsqueda* y *Limite sus resultados*.

| Palabra clave             | Materia                                           | s •   Publicaciones •   Imágenes                   | Más -                                   |                                                            | Entrar en Mi EBSCOhost    | 🛁 Carpeta | Nuevas funciones | Ayuda    |  |
|---------------------------|---------------------------------------------------|----------------------------------------------------|-----------------------------------------|------------------------------------------------------------|---------------------------|-----------|------------------|----------|--|
|                           | Buscando                                          | Academic Search Premier, Busi                      | ness Source Elite, EconLit wit          | h Full Text <u>Mostrar menos</u>                           | Bases de datos >          |           | 0                |          |  |
| EBSCO                     | (ozone l                                          | hole or stratospheric ozone) e                     | Seleccione un campo (opcion             | al) 👻 Buscar                                               | Borrar                    |           |                  |          |  |
|                           | and 🛩                                             | environment                                        | n Seleccione un campo (opcion           | al) 🔽 🤍                                                    |                           |           |                  |          |  |
| $\smile$                  | and 💌                                             |                                                    | Seleccione un campo (opcion             | al) 📉 Agregor hilera                                       |                           |           |                  |          |  |
|                           | Búsqueda                                          | avanzada   Búsqueda visual   Búsqueda              | en historial o alertas 🕴 Preferencias > |                                                            |                           |           |                  |          |  |
| Opciones de bú            | squeda                                            |                                                    |                                         |                                                            |                           |           | Res              | tablecer |  |
| Modos de búsqu            | ueda 🤡                                            | Booleano/Frase     Burcar todos pis términos de bí | raueda                                  | Aplicar términos<br>adicionales a la consulta              |                           |           |                  |          |  |
|                           |                                                   | Buscar cualquiera de mis términ                    | os de búsqueda                          | Buscar también en el<br>texto completo de los<br>artículos |                           |           |                  |          |  |
| Limite sus result         | tados                                             |                                                    |                                         |                                                            |                           |           |                  |          |  |
| Texto ci                  | ompleto                                           |                                                    |                                         | Hay referencias<br>disponibles                             |                           |           |                  |          |  |
| Public<br>académicas (arb | aciones<br>itradas)                               |                                                    |                                         | Fecha en que se publicó<br>desde                           | Mes 🖌 Año:                | a Mes     | Mio:             |          |  |
| Pub                       | dicación                                          |                                                    |                                         |                                                            |                           |           |                  |          |  |
| Limitadores esp           | Limitadores especiales de Academic Search Premier |                                                    |                                         |                                                            |                           |           |                  |          |  |
| Tipo de pub               | dicación                                          | Todos<br>Periodical<br>Newspieper                  |                                         | Tipo de documento                                          | Todos Abstract<br>Article |           |                  |          |  |

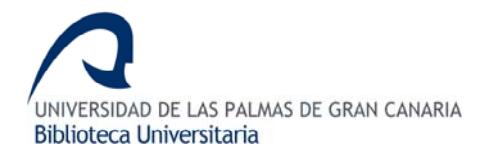

- > Opciones de búsqueda, se establecen los modos de búsqueda:
  - <u>Booleano/Frase</u>. Aparece marcada por defecto y permite buscar con cualquiera de los operadores booleanos (and, not, or) o la frase exacta que se escriba en el recuadro.
  - <u>Buscar todos mis términos de búsqueda</u>. Busca uniendo los términos con el operador AND.
  - <u>Buscar cualquiera de mis términos de búsque</u>da. Busca cualquiera de los términos seleccionados, ya que usa el operador OR.
  - Búsqueda en <u>SmartText</u>. Este modo de búsqueda permite escribir o copiar y pegar cualquier texto sin importar la forma en que se introduzca. En ella es recomendable acotar la misma usando las diferentes opciones que permite la pantalla de consulta de EBSCOHost. Con este modo de búsqueda, la plataforma EBSCOHost primero busca teniendo en cuenta el siguiente orden: los resúmenes, los títulos de los artículos y por ultimo en las materias o descriptores de los artículos. Este modo de búsqueda no está habilitado en todas las bases de datos.
  - <u>Buscar también en el texto completo de los artículos</u>. Busca los términos seleccionados dentro del texto de cada uno de los artículos contenidos en la base de datos.
- > Limite sus resultados. Esta opción permite acotar todavía más la consulta.
  - <u>Texto completo</u>. Incluye en la búsqueda documentos que solamente tengan el texto completo.
  - <u>Publicación</u>. Realiza la búsqueda en una publicación específica, si la conocemos.
  - <u>Publicaciones académicas (arbitradas)</u>. Los resultados obtenidos se localizan sólo en publicaciones académicas que tienen comité de expertos.
  - *<u>Tipo de documento</u>*. Se puede seleccionar el tipo de documento que se quiere buscar (abstract, article, bibliography,book chapter....)
  - *Hay referencias disponibles*. Incluye en la búsqueda los documentos que hayan sido citados.
  - *Fecha en que se publicó*. La fecha o fechas en las que se quiere realizar la consulta.
  - <u>Tipo de publicación</u>. Permite seleccionar en que tipo de publicación se quiere hacer la consulta (revistas, periódicos, libros....)

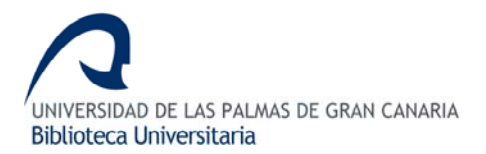

- <u>Número de páginas</u>. Se puede decidir el número de páginas que se quiera que tenga el documento a localizar.
- <u>Artículo de portada</u>. Incluye en la búsqueda los artículos que hayan sido portada.
- <u>Artículos con imágenes</u>. Incluirían los documentos que contuvieran imágenes bien dentro del formato *pdf* o bien un *texto con gráfico*.

Una vez establecidos los términos a buscar así como los limitadores que se quieran usar, pinchamos en el botón *Buscar*.

#### 2.2.2. Búsqueda visual.

La búsqueda visual es otra forma de consultar **EBSCOHost**. En este tipo de búsqueda hay que escribir la consulta empleando tanto operadores booleanos (and, not, or) como paréntesis. También se pueden usar los limitadores anteriormente mencionados en la búsqueda avanzada.

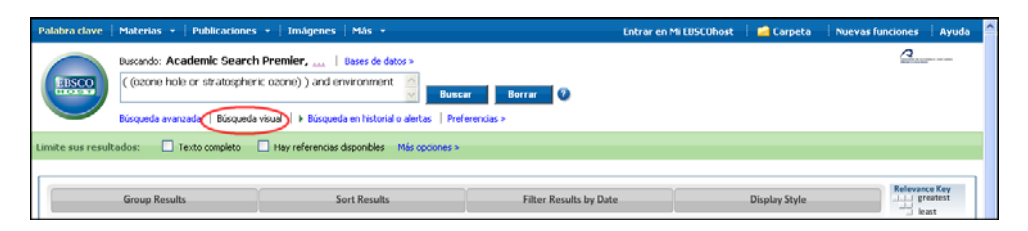

Los resultados obtenidos son idénticos a los de la búsqueda avanzada, la diferencia estriba en la forma de presentarlos.

| Bascanda: Academ<br>(come hole or str<br>binganda anatzada<br>atta sua creatitadas: tadas | ic Search Prenier   Rues de dets +<br>atopheric ocore) and environment<br>  Noqueta mud   + Noqueta en Intervil<br>orgina   Hay Inferencia diportina | Baser Bierer O<br>abetas Perferencias> |                               |               | 2                         |
|-------------------------------------------------------------------------------------------|----------------------------------------------------------------------------------------------------|----------------------------------------|-------------------------------|---------------|---------------------------|
| Group Results                                                                             | Sort Results                                                                                                    | Filter Results                         | by Duta                       | Display Style | Minutes for<br>Product    |
| ULTRAVIOLET radiation                                                                     | OZONE layer                                                                                                    | OZONE layer depletion                  | 1 Results (All)               |               | Collect Articles          |
| ZONE layer depletion                                                                      | ATMOSPHERIC atom                                                                                                    | ATMOSPHERIC coone                      | Okrofiansarbies and the assee | leg_          |                           |
| ZONE layer                                                                                | CHLOROFLUOROCARBONS                                                                                                    | OZONE layer                            | Caller, Selfory P.            |               |                           |
| HUDROFLUGROCARBONS                                                                        | OZONE layer depletion                                                                                                    | UNITED States. National Aeron          | Abstract Driv                 |               | Table and Alar            |
| IR - Pollution                                                                            | All - Pollution                                                                                                    | CHLOROFLUGROCAREONS                    |                               |               | And the Factory of Street |
| WIRONMENTAL protection                                                                    | RESEARCH                                                                                                    | ENVIRONMENTAL policy                   |                               |               | Sammary                   |
| RATOSPHERE                                                                                | SPECTRUM analysis - Instrume                                                                                                    | POLITICAL planning                     |                               |               |                           |
| NVIRONMENTAL aspects                                                                      | TROPOPAUSE                                                                                                    | OZONE layer - Environmental a          |                               |               |                           |
| LIMATIC changes                                                                           | CUMATOLOGY                                                                                                    | ANTARCTICA                             |                               |               |                           |
| NTARCTICA                                                                                 | GREENHOUSE gales                                                                                                    | ATMOSPHERIC chemistry                  |                               |               |                           |
| ié Results (1 - 3)                                                                        | 15 Results (1-3)                                                                                                    | 4 Results (1 - 3)                      |                               |               |                           |
| args and consert and sortainable d.,                                                      | Selection of strategheric arove intro                                                                                                    | Original sectors and the accord lay-   |                               |               |                           |
| nar, Alubeen Mustafa                                                                      | Acting W.4.                                                                                                    | Cahrs, Julliny F.                      |                               |               |                           |
| s. 1, 2008 Renewable & Sostainable                                                        | Nov 8, 2007 Nature                                                                                                    | Ort 1, 1967 Bioscienze                 |                               |               |                           |
| The Local                                                                                 | Aul Test: Esternai                                                                                                    | Abstract Drily                         |                               |               |                           |
|                                                                                           | An evolution of Odin/ODRES limit parts                                                                                                    | THE DODNE HOLE AND ENDINGED &A         |                               |               |                           |
| test anargies and the anvironment.                                                        | Michaeler, C.A                                                                                                    | filme                                  |                               |               |                           |

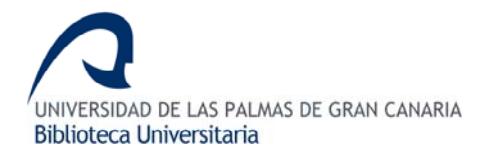

# 3. OTRAS OPCIONES

Otra opción incluida en la plataforma EBSCOHost es la *búsqueda en historial o alertas*. Esta opción guarda las distintas búsquedas realizadas, siempre sin salir de la sesión, pudiendo recuperar y/o modificar la consulta, ver los resultados e incluso combinar las diferentes búsquedas para obtener nuevos resultados.

### 4. VER RESULTADOS

Tras realizar una búsqueda se mostrarán los resultados ordenados, por defecto, de la fecha más reciente a la más antigua.

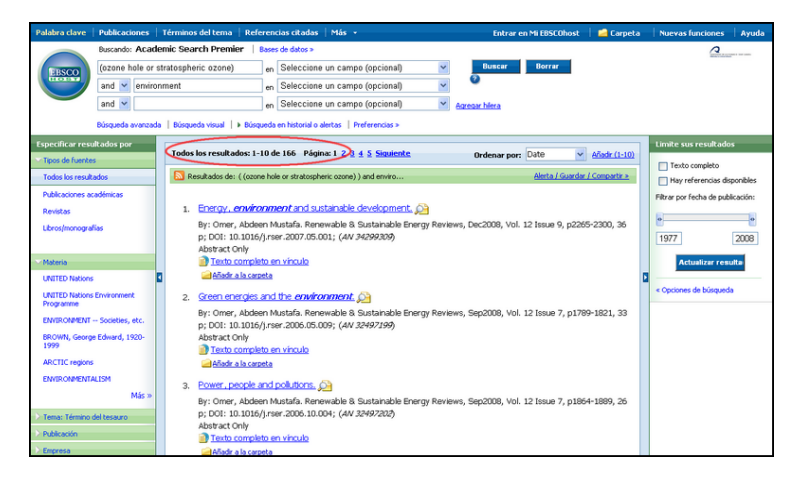

También se pueden ordenar por *fuente* (source), *autor* (author) y *orden de relevancia* (relevance).

| Especificar resultados por |                                                                                                    |                             | Limite sus resultados             |
|----------------------------|----------------------------------------------------------------------------------------------------|-----------------------------|-----------------------------------|
| ✓ Tipos de fuentes         | 1 lodos los resultados: 1-10 de 166 Pagina: 1 $\frac{2}{2}$ $\frac{3}{4}$ $\frac{5}{5}$ <u>siguiente</u> Ordenar por: | Date 🗸 <u>Añadir (1-10)</u> | Texto completo                    |
| Todos los resultados       | Resultados de: ( (ozone hole or stratospheric ozone) ) and enviro                                                     | Date Compartir »            |                                   |
|                            |                                                                                                    | Source                      | Hay referencias disponibles       |
| Publicaciones académicas   |                                                                                                    | Author                      | Filtrar por fecha de publicación: |
| Revistas                   | 1. Energy, environment and sustainable development.                                                                   | Relevance                   |                                   |

Cada resultado mostrará el título del documento, autor o autores, la fuente así como si tiene o no abstract o texto completo.

| 1. | Energy, <i>environment</i> and sustainable development. 🔑                                                                                                    |
|----|----------------------------------------------------------------------------------------------------|
|    | By: Omer, Abdeen Mustafa. Renewable & Sustainable Energy Reviews, Dec2008, Vol. 12 Issue 9, p2265-2300, 36<br>p; DOI: 10.1016/j.rser.2007.05.001; ( <i>AN 34299309</i> )<br>Abstract Only |
|    | Texto completo en vínculo     Añadir a la carpeta                                                                                                    |

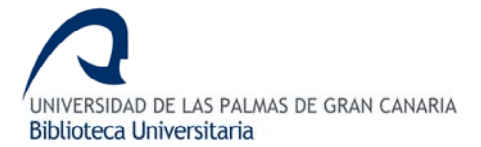

La herramienta lupa A, que se encuentra al final del título del documento, despliega al pinchar sobre ella un recuadro con la información básica del documento más el abstract o resumen del mismo que hace innecesario entrar en el documento.

| 🔊 Re | isultados de: ( (                                                                                                    | cone hole or stratosph                                      | eric ozone) ) and enviro Alerta / Guardar                                                                                                    | Compartir > |
|------|----------------------------------------------------------------------------------------------------|-------------------------------------------------------------|----------------------------------------------------------------------------------------------------|-------------|
| 1.   | Energy. en<br>By: Omer, Af<br>p: DDI: 10<br>Abstract 0<br>Textor                                                                                                    | vironment and su<br>Indeen Mustafa, Ren                     | stainable development. 🔗<br>examble & Statainable For Tr Reviews, Der2000, Vol. 12 Issue 9, n2265<br>Texto.completo.en vinculo 🧀 Añadir, a la carpeta                                                                                                    | :2300, 36   |
| 2.   | Abstract.<br>Method br<br>By: 0 REW<br>14 Issue 1<br>Abstract C<br>Abstract C<br>Abstract C<br>Spatial ar<br>Impactan<br>By: 2 opp.<br>Barbits, Br<br>349 S297<br>Abstract C<br>Abstract C | Título:<br>Fuente:<br>Fecha:<br>Especialidades:<br>Resumen: | Energy, environment and sustainable development.<br>Renewable & Sustainable Energy Reviews<br>2008<br>SUSTAINABLE development, BNRGY consumption, RM/RCMMEMTAL<br>impact analysis,<br>Abstract: Globally, buildings are responsible for approximately 40% of<br>the total world annual energy consumption. Most of this energy is for<br>the provision of lighting, heating, cooling, and at conditioning.<br>Increasing awareness of the environmental impact of<br>Cossub2-2(ubs) and No sub2-sclubb emissions and CPCs<br>triggered a renewed interest in environmentally friendly cooling, and<br>heating technologies. Under the 1997 Montrale Protocol, gevernments<br>agreed to phase out chemicale used are offigerants that have the<br>potential to destruct anterpy reserves and | Vol.        |
| 4.   | Green ens.                                                                                                    |                                                             | <u>Cita completa</u>                                                                                                    |             |

Además, la pantalla de resultados presenta en la columna de la izquierda la opción *Especificar resultados por* tipos de fuentes, materia, tema: término del tesauro, publicación, empresa, tipo de publicación, geográfica y el código NAICS/industria.

Y en la columna de la derecha, permite acotar más los resultados: texto completo, referencias disponibles, filtrar fecha de la publicación y opciones de búsqueda.

# 5. GUARDAR RESULTADOS

Para poder guardar los resultados, antes hay que marcar aquellos que se vayan a guardar, bien uno a uno, pinchando en *añadir a la carpeta* 

| Resultados de: ( (ozone hole or stratospheric ozone) ) and enviro Alerca / Guard               | <u>lar / Compartir »</u> |
|------------------------------------------------------------------------------------------------|--------------------------|
|                                                                                                |                          |
| 1. Energy, <i>environment</i> and sustainable development. 🔎                                   |                          |
| By: Omer, Abdeen Mustafa. Renewable & Sustainable Energy Reviews, Dec2008, Vol. 12 Issue 9, p2 | 265-2300, 36             |
| p; DOI: 10.1016/j.rser.2007.05.001; ( <i>AN 34299309</i> )                                     |                          |
| Abstract Only                                                                                  |                          |
| Texto completo en vínculo                                                                      |                          |
| Añadir a la carpeta                                                                            |                          |

o bien seleccionando todos con Añadir.

| Todos los resultados: 1-10 de 168 Página: 1 2 3 4 5 Siguiente                                                                                                    | Ordenar por: Date                | ✓ <u>Añadir (1-10)</u> |
|----------------------------------------------------------------------------------------------------|----------------------------------|------------------------|
| Resultados de: ( (ozone hole or stratospheric ozone) ) and enviro                                                                                                    | <u>Alerta / Guar</u>             | dar / Compartir »      |
| <ol> <li>Energy, environment and sustainable development.<br/>By: Omer, Abdeen Mustafa. Renewable &amp; Sustainable Energy Review<br/>p; DOI: 10.1016/j.rser.2007.05.001; (AN 34299309)<br/>Abstract Only<br/>Texts complete en vinculo<br/><u>Afadr a la cameta</u> </li> </ol> | vs, Dec2008, Vol. 12 Issue 9, p2 | 265-2300, 36           |

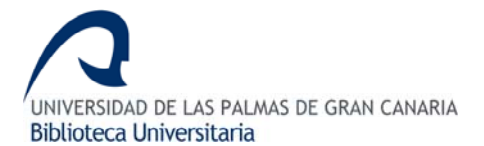

Para ver las referencias guardadas es necesario pinchar en *Ir a: Vista de la carpeta* que se localiza en la columna de la derecha de la pantalla de resultados.

| Especificar resultation per             |                                                                                                    | Laute an read abs                |
|-----------------------------------------|----------------------------------------------------------------------------------------------------|----------------------------------|
| Toro de fuertes                         | -Todos los resultados: 1-18 de 168 Plagma: 1 2 3 4 5 September - Ordenar por: Outo 💉 Alad: 12.111                                                                                                    | ET Tauto consisto                |
| Todos ko resultados                     | D Resultados des ( (soure hole or stratogheres coure) ) and enviro                                                                                                    | The references deporties         |
| Publicatives académicas<br>Revoltas     | 1. Erergy, environment und sustainable development. 👰                                                                                                    | Pibrar por fecha de publicación: |
| Lbrackerogafas                          | By Cener, Addeen Muszfa, Renewszkie S Sustanuble Energy Reviews, Dec2008, Vol. 12 Insue 9, p2265-2300, 36 p. DOI: 10.1016/j.rser.2007.05.001; (AV.34288208)<br>Abstract Only                                                                                                    | 1977 2008                        |
| News                                    | Texto completo en emolio                                                                                                    | Actualizer remaine               |
| UNITED Nations Environment<br>Programme | Contextual la contexta a                                                                                                    | · Courses de bisquede            |
| UNITED Nations                          | <ol> <li>Methyl bronide emissions to the atmosphere from temperate woodand ecosystems. 20</li> </ol>                                                                                                    |                                  |
| ENVIRONMENT - Societies, etc.           | By: DREWER, 33,14; HEAL, KATE V.; SMITH, KEITH A.; HEAL, MATHEW R.; Global Change Bology, No.2008, Vol.<br>14 Jonus 11, p2509-2547, Sp. 2 charts. 8 graphs; DOI: 10.1111/j.1365-2406.2008.01576.s; (AV 34862)44)                                                                                                    | La carpeta contiene elemente     |
| BROWN, George Edward, 1900-<br>1999     | Abitationly                                                                                                    | New-Una-stiet photolys U         |
| MCTC servers                            | Constanting of the second second seco | Yanation of desemptions          |
| DWP-044D/04/DM                          | <ol> <li>Spatial and temporal variability of oder ultravolet exposure of coral assemblinges in the Fonda Keys;<br/>Importance of cokined desolved organic matter; 20</li> </ol>                                                                                                    | The debt of national and L O     |
| Max +                                   | By: Zipp, Richard G.; Shark, G. Christigher; Stabenau, Brik; Patterson, Karen W.; Cyterski, Mike; Fisher, William;                                                                                                    |                                  |
| Tena: Ténani dictesaro                  | Bartels, Brich; Anderson, Susan L.: Linnology & Oceanography, Sep2008, Vol. 53 Issue 5, p17-17, 1p; (AV                                                                                                    |                                  |
| Addention                               | JMHS20()<br>Abstract Orik                                                                                                    |                                  |
| Express                                 | Contras de la casenta                                                                                                    |                                  |
| Ten de publicación                      | @ Cannot Rev ed Catalogo URPEX                                                                                                    |                                  |
| Geografia                               | 4. Green energies and the environment, (A)                                                                                                    |                                  |
| MICUBALITY                              | By: Omer, Abdeen Mustafa, Renewable & Sustainable Energy Reviews, Sep2008, Vol. 12 Issue 7, p1789-1821, 33                                                                                                    |                                  |
|                                         |                                                                                                    |                                  |

Una vez dentro de ella, aparecerán dos columnas: la izquierda que mostrará una relación de carpetas y el número de elementos que contienen; y la de la derecha, que mostrará el listado de referencias guardadas.

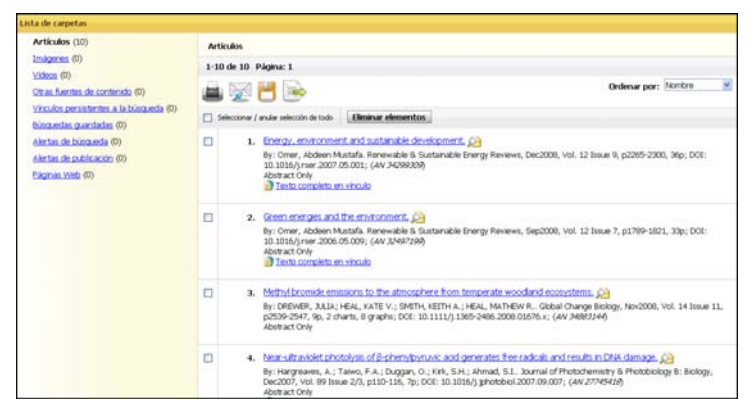

Una vez que hemos seleccionador las referencias que interesan se podrán:

- Imprimir 🕮.
- Enviar por correo electrónico .
- − Guardar<sup>1</sup>.
- Exportar a un gestor de referencias bibliográficas

### 6. EXPORTAR A REFWORKS

Para exportar los registros seleccionados a RefWorks hay que seguir los siguientes pasos:

- 1. Seleccionar y guardar los registros que se quiere exportar, pinchamos en *Ir a: Vista de la carpeta*.
- 2. Pinchar en *Exportar* 📄.
- 3. A continuación se abrirá una nueva pantalla denominada Export Manager.

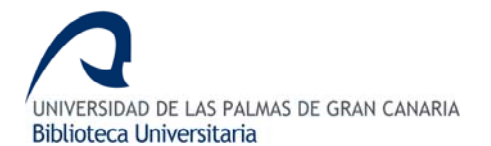

4. Seleccione la opción Almacenar en RefWorks mediante Direct Export.

| Palabra clave   Publicaciones   Términos del tema   Referencias citadas   Más -                                                                                                    | Entrar en Mi EBSCOhost 🛛 📥 Carpeta 👘 Nuevas funciones 👘 Ayuda                                                                                                    |  |
|----------------------------------------------------------------------------------------------------|----------------------------------------------------------------------------------------------------|--|
| Export Manager   texture texture textu | <u></u>                                                                                                    |  |
| Guardar Enviar                                                                                                    |                                                                                                    |  |
| Número de elementos que se guardan: 10                                                                                                    |                                                                                                    |  |
| E themar estos elementos de la carpeta una vez<br>guardados<br>Countor                                                                                                    | Casardar citas en un archive formateado para:<br>© Dierét tapost a findinda, hydrička, o Beference Manager<br>Software genérica de administracia babliográfica<br>© Citas en formato INBERX<br>© Citas en formato NABER2<br>© Almacenar en RefWorks mediante Direct Dipart |  |
| Escu de aciencia de EBSCO   Glauda de confidencialdad   Condiciones de uno   Copyright<br>e 3080 EBSCO Induzival, Dr. 1 toda las derectos rearredor.                                                                                                    |                                                                                                    |  |
| 🗘 6855.0 Publiching Green Initializes                                                                                                    |                                                                                                    |  |

5. Pinche en *Guardar* para que nos exporte el listado a RefWorks.

| Export Manager Q                                                                                                    | 2                                                                                                    |  |
|----------------------------------------------------------------------------------------------------|----------------------------------------------------------------------------------------------------|--|
| Número de elementos que se guardan: 10                                                                                                    |                                                                                                    |  |
| Climitar estos elementos de la carpeta una vez<br>gardadas                                                                                                | Caurdiar citae on un archivo formateado para:<br>© Diexet Duport a fandvite, Prvitite, o Reference Hunager<br>Software operative da administrativa habitografica<br>© Clase en formate MBR/C1<br>© Clase en formate MBR/C1<br>© Admacenur en BelfWarks mediante Direct Diport |  |
| Isou de alebra Ste de asternos de 18500   Olavala de confidencialida   Condiones de um   Copyright<br>0.000 18500 hadamic, Suc Toda los dereños nervelas. |                                                                                                    |  |
| 🛟 UESCO Polikisking Green Jailuatree                                                                                                    |                                                                                                    |  |

6. Identifíquese en RefWorks.

|                                                                                                    | Su Creador de Bases de Datos y Bibliografia Personal en el Web                                                                                                    |  |
|----------------------------------------------------------------------------------------------------|----------------------------------------------------------------------------------------------------|--|
| Refuture access part<br>part<br>biblerent and carrier<br>descention of the second of the second<br>descention of the second of the second<br>descent of the second of the second of the s | Eventually, as we however, another that an even of the state of the state of the s |  |
| Acoder                                                                                                    | fattas de transited. In Chillenia                                                                                                    |  |

7. Verá las referencias exportadas en la carpeta *Ver Carpeta de últimas importaciones*.

| RefWorks                                                                                   | Bienvenido, Esperanza. <u>Salir</u><br>Universidad de Las Palmas de Gran Canaria () |  |
|--------------------------------------------------------------------------------------------|-------------------------------------------------------------------------------------|--|
| 🚱 Referencias 🕶 Buscar 👻 Ver 👻 Carpetas 👻 Bibliografia Herramientas 👻 Ayuda 👻              | Buscar RefWorks                                                                     |  |
| Importar ebsco                                                                             |                                                                                     |  |
|                                                                                            | Regresar a Lista de Referencias                                                     |  |
| Estamos importando las referencias, favor espere                                           |                                                                                     |  |
|                                                                                            |                                                                                     |  |
| Importación completa - 10 referencias importadas<br>Ver Carpeta de Últimas Importaciones V | fer Registro                                                                        |  |

Actualizada el 3 de octubre de 2008